# NCC Student - Steps for Class Withdrawal

## 1. Log into your MyNCC Portal

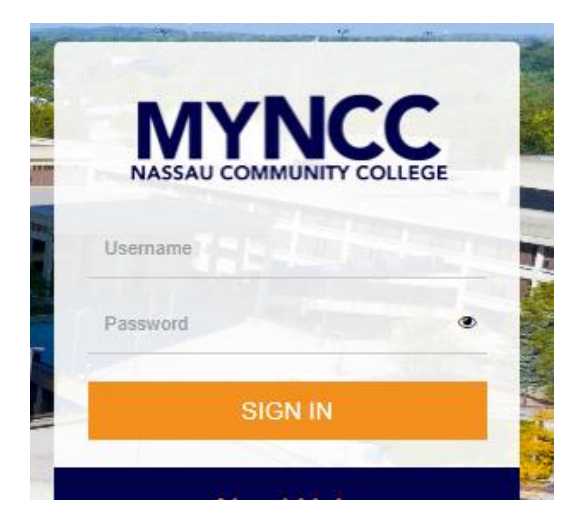

## 2. Click on Academic tab

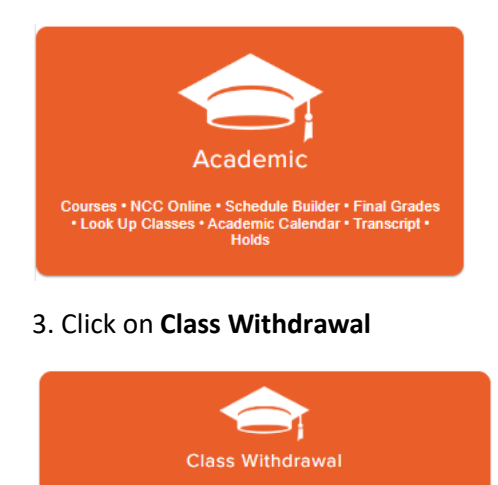

- 4. Locate the Action box next to the course you plan on withdrawing from this semester
- 5. Before withdrawing from course, **review** the withdrawal and tuition liability/refund policy

| Refund Period                                                                                                    | Liability/Refund | Automatic                                                                   | Withdrawal with                                                                                                   | Withdrawal Policy |
|----------------------------------------------------------------------------------------------------|------------------|-----------------------------------------------------------------------------|----------------------------------------------------------------------------------------------------|-------------------|
|                                                                                                    | Policy (QR Code) | Withdrawal                                                                  | Approval                                                                                                    | (QR Code)         |
| First three weeks of<br>semester<br>Drop without a <b>W</b><br>grade on transcript<br>*Check tuition<br>liability deadlines |                  | Fourth through<br>ninth week<br>Drop with a <b>W</b><br>grade on Transcript | After ninth week of<br>classes<br>Drop with a <b>W</b> grade<br>on Transcript<br>*Discretion of the<br>instructor |                   |

\*Please note that the liability/refund & withdrawal policy differ for mini/summer session. Check NCC website for details.

## 6. Click on Withdraw Grade = W

| Class Withd                             | rawal For                               | m                   |              |          |            |             |         |                    |
|-----------------------------------------|-----------------------------------------|---------------------|--------------|----------|------------|-------------|---------|--------------------|
| Please select a class to withdraw from. |                                         |                     |              |          |            |             |         |                    |
| Student ID:                             | N00 4                                   |                     |              |          |            |             |         |                    |
| Name:                                   | Test, Student A.                        |                     |              |          |            |             |         |                    |
| Student Type:                           | N - New First Time                      |                     |              |          |            |             |         |                    |
| Program:                                | LAAA-AA - Lib Arts/Sci: Hum/SSci-AA     |                     |              |          |            |             |         |                    |
| Degree Sought:                          | gree Sought: AA - Associate in Arts     |                     |              |          |            |             |         |                    |
| Major:                                  | Nor: LAAA - Liberal Arts Sci Hum SocSci |                     |              |          |            |             |         |                    |
| Catalog Term:                           | Catalog Term: 202010 - Fail 2019        |                     |              |          |            |             |         |                    |
| Withdrawal Term: 202040 - Spring 2020   |                                         |                     |              |          |            |             |         |                    |
| Registered Classes - Term: Spring 2020  |                                         |                     |              |          |            |             |         |                    |
| CRN Subject Cou                         | urse # Section                          | Course Title        | Credit Hours | Campus   | Instructor | Census Date | Grade / | Action             |
| 49321 PED 223                           | 7 J2                                    | Women's Racquetball | .5           | NCC Main |            | 03/28/2020  |         | Withdraw Grade = W |
| 49329 ACC 101                           | A1                                      | Accounting I        | 3            | NCC Main |            | 02/10/2020  |         | Withdraw Grade = W |

7. Complete the requested information on the class withdrawal form and check the **acknowledgement box** 

| Class Withdrawal Form                                                                                                    |
|----------------------------------------------------------------------------------------------------|
| Please complete the requested information below. All requests will be reviewed by Faculty and if more than two withdrawals this term by CERC.                                                                                                    |
| Student ID: N00 - 4<br>Name: Test, Student A.<br>Withdrawal Term: 202040 - Spring 2020                                                                                                    |
| Select Class for Withdrawal - Term: Spring 2020                                                                                                    |
| CRN         Subject         Course         # Section         Course         Title         Credit         Hours         Campus         Instructor         Census         Date         Grade         Action           49321         PED         227         J2         Women's         Racquetball         S         NCC         Main         03/28/2020         Withdraw - Grade         Withdraw - Grade         Withdraw - |
| Questions                                                                                                    |
| - indicates a required field. Your web session will expire in 30 minutes at this time: 02:37:07 PM. If your session expires, you will need to Remaining Time: 29:17 Reason for Withdrawing: Cannot complete requirements                                                                                                    |
| Acknowledgment                                                                                                    |
| a understand that withdrawing from classes can impact my Financial Aid, VA Benefits, Financial Responsibility, an Submit                                                                                                    |

### 8. Click submit

### 9. Review your withdrawal submission

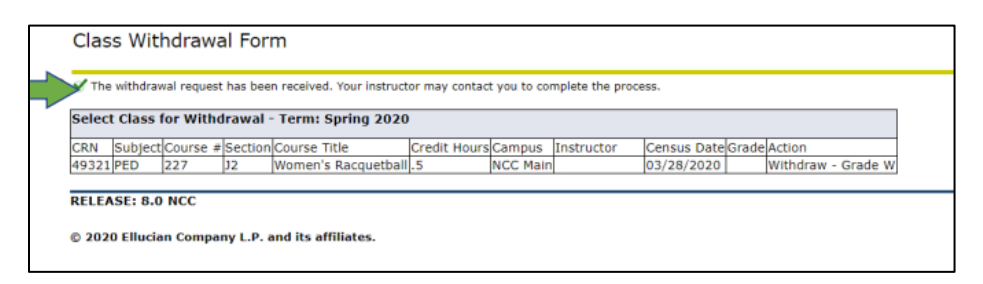

## To cancel a request (immediately):

Return to the Class Withdrawal tab and click cancel withdrawal. Both student and instructor will receive an email.

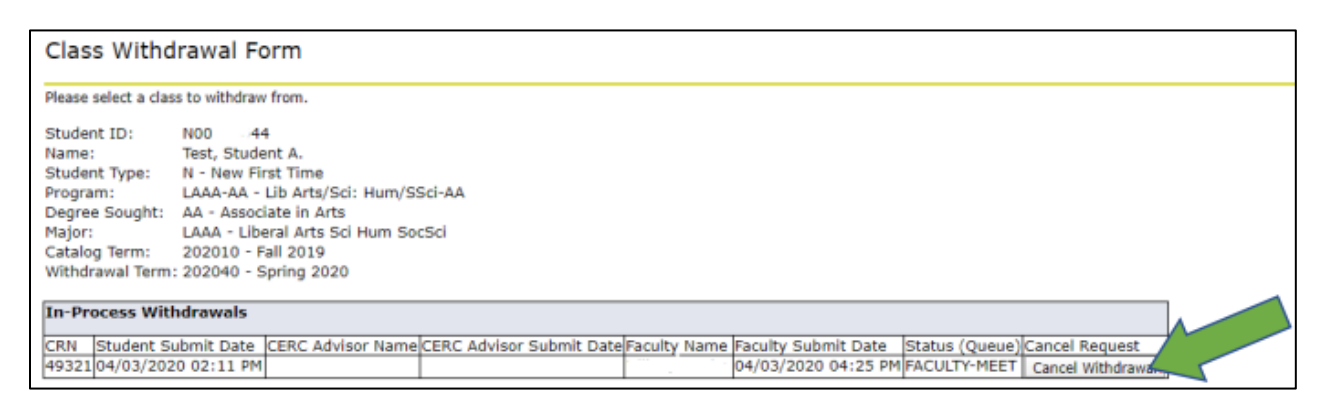

#### Important:

- After the automatic withdrawal period, the approval is at the discretion of the instructor
- If you receive financial aid, it is recommended that you speak with financial services or the appropriate office before withdrawing to discuss if your aid will be impacted